# In your Spordle account, click Manage.

| <b>spordle</b> Account |                     |
|------------------------|---------------------|
| Chantal Simpson        | Members             |
| Dashboard              |                     |
| 2 Members              |                     |
| E Manage               | CS                  |
| 💼 Calendar             |                     |
| Payments               | Chantal Simpson     |
| `₽<br>₽<br>Purchases   |                     |
| දිාදි Settings         | + Add sport profile |
|                        |                     |
|                        |                     |
| spordle :              |                     |

#### **Click Travel Permit**

| <b>spordle</b> Account |                        | FR 🔒      |
|------------------------|------------------------|-----------|
| Chantal Simpson        | Minage                 |           |
| Dashboard              | Game Incident Report > | cs        |
| 2 Members              |                        | <b>CS</b> |
| E Manage               |                        | 63        |
| Calendar               | Travel Permit >        | cs ss     |
| Payments               |                        |           |
| ) Purchases            |                        |           |
| දි්රි Settings         |                        |           |
|                        |                        |           |
|                        |                        |           |

## Chose your profile

| <b>spordle</b> Accour | nt                             |                                |
|-----------------------|--------------------------------|--------------------------------|
| Chantal Simpson       | < Back to Modules              |                                |
| Dashboard             | Trivel Permit                  |                                |
| 👫 Members             | СН                             | ST                             |
| Eg Manage             | CHANTAL SIMPSON                | STEPHEN SIMPSON                |
| Calendar              | RIVER TEW MINOR HOCKEY<br>CLUB | RIVERVIEW MINOR HOCKEY<br>CLUB |
| Payments              |                                |                                |
| `⊒ Purchases          | Manage With                    | Manage With                    |
| {̈́ó} Settings        |                                |                                |
|                       |                                |                                |

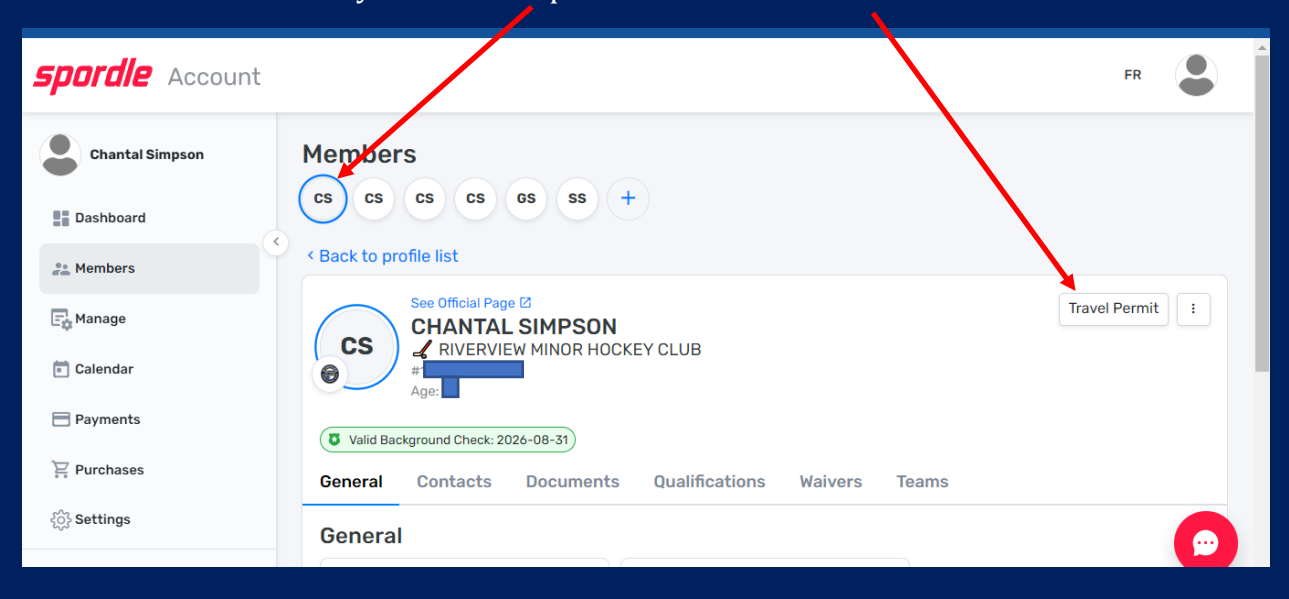

You can also do it under your member profile and click Travel Permit

#### Click +Add

| spordle Account |                                |              |      |           |    |               |             | FR        |
|-----------------|--------------------------------|--------------|------|-----------|----|---------------|-------------|-----------|
| Chantal Simpson | < Back to List Travel Permit   |              |      |           |    |               |             |           |
| Dashboard       |                                |              |      |           |    |               |             |           |
| 🗧 Members       | CH CHANTAL SI                  | NHOCKEY CLUB |      |           |    |               |             |           |
| 📑 Manage        | *                              |              |      |           |    |               |             |           |
| 💼 Calendar      | Search                         |              |      |           |    |               | C           | + Add     |
| Payments        | Team 13                        | Event        | 1F   | Location  | 1F | Start date 17 | End date 17 | Status I≓ |
| ₽ Purchases     | RIVERVIEW U18<br>BLUES 2       | Wayne Hicks  |      |           |    |               |             |           |
| {ဂ္ဂ်} Settings | RI (Simpson)                   | Classic      |      | Sackville |    | 2022-11-11    | 2022-11-13  | Approved  |
| soordle :       | RIVERVIEW MINOR<br>HOCKEY CLUB | AWAY         | AWAY |           |    |               |             |           |

| <b>spordle</b> Account | ſ        |                            |           |            | FR 🜔      |
|------------------------|----------|----------------------------|-----------|------------|-----------|
| -                      | _        | Add travel permit X        |           |            |           |
| Chantal Simpson        | < Back t | Team *                     |           |            |           |
| Dashboard              | Trave    | Search >                   |           |            |           |
| Ammbers (<             | СН       | Title * 💿                  |           |            |           |
| E Manage               |          | Reference Number           |           |            |           |
| Calendar               | Searc    |                            |           | C          | + Add     |
| Payments               | Team     | Travel Type * Event Type * | rt date‡≓ | End date 🖅 | Status I≓ |
| ₽ Purchases            |          | Search > Select >          |           |            |           |
| င်္လို့ Settings       | RI       | Host Website               | 2-11-11   | 2022-11-13 | Approved  |
| snordle :              |          |                            |           |            | Ţ         |

Every field with a \* needs to be filled out and the middle section scrolls down for more info.

## Then click Next.

|                                      | Host Division * Ho | st Class Host Category  |                     |
|--------------------------------------|--------------------|-------------------------|---------------------|
| ack to List                          | U18                |                         |                     |
| vel Permit                           |                    |                         |                     |
| RIVERVIEW MINOR                      | Host Country *     | Host Province / State * |                     |
| CH CHANTAL SI                        | Canada             | New Brunswick     ·     |                     |
| #1500007015                          | Host City *        | Host Organization       |                     |
| Search                               | Riverview          |                         | C + Add             |
| Team I                               | Host Arena         |                         | d date IF Status IF |
| RIVERVIEW U18                        |                    |                         |                     |
| RI<br>RIVERVIEW MINOR<br>HOCKEY CLUB | Travel Permit Fee  |                         | 22-11-13 (Approved) |
|                                      | \$0.00             |                         |                     |
| RIVERVIEW U18                        |                    |                         | 122-11-             |
| RIVERVIEW MINOR<br>HOCKEY CLUB       |                    | Next Cancel             | (Approved)          |
| RIVERVIEW U18                        | 10e Tournoi Annuel |                         |                     |

The next screen will need dates of your tournament or exhibition game then click Add.

| snordle Account |                                     |                                                                                                    |
|-----------------|-------------------------------------|----------------------------------------------------------------------------------------------------|
|                 |                                     | Add travel permit X                                                                                                    |
| Chantal Simpson | < Back to List                      | Start Date End Date                                                                                                    |
| Dashboard       | Travel Permit                       | □ 2023-10-19 × □ 2023-10-19 ×                                                                                                    |
| 22 Members      | CH CHANTAL SI                       | SIM Notes                                                                                                    |
| Manage          | #                                   |                                                                                                    |
| 💼 Calendar      | Search                              | C +Add                                                                                                    |
| 🚍 Payments      | Team                                | Additional Attachments                                                                                                    |
| 문 Purchases     | RIVERVIEW U18                       | Add document or drop it here     Maximum upload file size: 10MB                                                                                                    |
| Settings        | RI BLUES 2 (Simpso                  | 2-11-13 (Approved)                                                                                                    |
|                 | HOCKEY CLUB                         | Previous                                                                                                    |
|                 | RIVERVIEW U18<br>RI BLUES 2 (Simpso | son) How Arana Arana Ar |
|                 | HOCKEY CLUB                         | Arena U3                                                                                                    |

In the end it will look like this, Pending, Approved or Declined. You usually get an email when it's approved or declined.

| spordle Account       |  |    |                                                                      |                            |                     |                |                |            |
|-----------------------|--|----|----------------------------------------------------------------------|----------------------------|---------------------|----------------|----------------|------------|
| Chantal Simpson       |  | RI | RIVERVIEW U18 BLUES<br>2 (Simpson)<br>RIVERVIEW MINOR HOCKEY<br>CLUB | Exhibition<br>Game<br>AWAY | Rogersville         | 2023-03-19     | 2023-03-<br>79 | (Approved) |
| 2 Members<br>문 Manage |  | RI | RIVERVIEW U18 BLUES<br>2 (Simpson)<br>RIVERVIEW MINOR HOCKEY<br>CLUB | SEDMHA<br>AWAY             | Dartmouth           | 2023-03-<br>30 | 2023-04<br>02  | (Approved) |
| Payments              |  | RI | RIVERVIEW U15 BLUES<br>2 (Simpson)<br>RIVERVIEW MINOR HOCKEY<br>CLUB | Exhibition<br>Game<br>AWAY | Bouctouche<br>Forum | 2022-10-24     | 2022-10-<br>24 | Approved   |
| ැරිූ Settings         |  | RI | RIVERVIEW U15 BLUES<br>2 (Simpson)<br>RIVERVIEW MINOR HOCKEY<br>CLUB | Exhibition<br>Game<br>HOME |                     | 2022-10-30     | 2022-10-<br>30 | Declined   |

Once approved and when needing to print or email your travel permit, usually for tournament, click on your travel permit.

| spordle Account |                                                                         |                                   |                     |                |                |          |  |  |  |  |
|-----------------|-------------------------------------------------------------------------|-----------------------------------|---------------------|----------------|----------------|----------|--|--|--|--|
| Chantal Simpson | RIVERVIEW UNR BLUES<br>2 (Simpson)<br>RIVERVIEW MINOR HOCKEY<br>CLUB    | <b>Exhibition</b><br>Game<br>AWAY | Rogersville         | 2023-03-19     | 2023-03-<br>19 | Approved |  |  |  |  |
| the Members     | RIVERVIEW U18 BLUES<br>RI 2 (Simpson)<br>RIVERVIEW MINOR HOCKEY<br>CLUB | SEDMHA<br>AWAY                    | Dartmouth           | 2023-03-<br>30 | 2023-04-<br>02 | Approved |  |  |  |  |
| Payments        | RIVERVIEW U15 BLUES<br>2 (Simpson)<br>RIVERVIEW MINOR HOCKEY<br>CLUB    | Exhibition<br>Game<br>AWAY        | Bouctouche<br>Forum | 2022-10-24     | 2022-10-<br>24 | Approved |  |  |  |  |
| ch2             |                                                                         |                                   |                     |                |                |          |  |  |  |  |

#### Click on Actions

| <i>spordle</i> Account |                                                                                                    | FR 😩                                                                     |
|------------------------|----------------------------------------------------------------------------------------------------|--------------------------------------------------------------------------|
| Chantal Simpson        | RIVERVIEW U18 BLUES<br>2 (Simpson)<br>CLUB<br>RIVERVIEW MINOR HOCKEY<br>CLUB                                   | → Actions ▼<br>-03-<br>Travel permits<br>RIVERVIEW U18 BLUES 2 (Simpson) |
| ## Members             | RIVERVIEW U18 BLUES<br>2 (Simpson)<br>RIVERVIEW MINOR HOCKEY<br>CLUB                                           | -04-<br>General Host                                                     |
| Payments               | RIVERVIEW U15 BLUES 2(Simpson)<br>RIVERVIEW MINOR HOCKEY<br>CLUB RIVERVIEW MINOR HOCKEY                        | -10-<br>Created by<br>Chartel Simpson                                    |
| ि Settings             | RIVERVIEW U15 BLUES 2(Simpson)<br>RIVERVIEW MINOR HOCKEY<br>CLUB EXhibition Game<br>HOME 2022-10-30 2022<br>30 | -10-<br>Location<br>Partmauth                                            |
| spordle :              | RIVERVIEW U15 BLUES Exhibition game Home Byron Dobson Arena 2022-10-30 30                                      | -10- City<br>Dartmouth<br>Country and Province/State                     |

## Click Print (PDF)

|    |                                                                      |                            |                     |                |                |                                                              | FR                   |
|----|----------------------------------------------------------------------|----------------------------|---------------------|----------------|----------------|--------------------------------------------------------------|----------------------|
| 21 | RIVERVIEW U18 BLUES<br>2 (Simpson)<br>RIVERVIEW MINOR HOCKEY<br>CLUB | Exhibition<br>Game<br>AWAY | Rogersville         | 2023-03-19     | 2023-03-<br>19 | Travel permits                                               | Actions -            |
| 21 | RIVERVIEW U18 BLUES<br>2 (Simpson)<br>RIVERVIEW MINOR HOCKEY<br>CLUB | SEDMHA<br>AWAY             | Dartmouth           | 2023-03-<br>30 | 2023-04-<br>02 | General                                                      | CKEY CLUB<br>Host    |
| ł  | RIVERVIEW U15 BLUES<br>2 (Simpson)<br>RIVERVIEW MINOR HOCKEY<br>CLUB | Exhibition<br>Game<br>AWAY | Bouctouche<br>Forum | 2022-10-24     | 2022-10-<br>24 | Team #<br>#2022225800020085<br>Created by<br>Chantal Simpson | Status<br>(Approved) |
|    | DIVEDVIEW 1115 BILLES                                                |                            |                     |                |                | shamie@rogers.com                                            |                      |

## Every computer is different, for me I click on Report generated.

|        |                                                                      |                            |              |                        |                                   |                                                    | Ļ           | FR 🕒     |
|--------|----------------------------------------------------------------------|----------------------------|--------------|------------------------|-----------------------------------|----------------------------------------------------|-------------|----------|
| ×<br>T | Back to List                                                         |                            |              |                        |                                   | → Per Dow                                          | nload my re | apport × |
| ٩      | CH RIVERVIEW MINOR HOCKEY CL<br>CHANTAL SIMPSON                      |                            | RI RIVERVIE  | VIEW U18<br>W MINOR HO | B BLUES 2 (Simpson)<br>OCKEY CLUB |                                                    |             |          |
|        | Search                                                               |                            |              |                        | (                                 | General                                            |             | Host     |
|        | Team 1F 1                                                            | Event 17                   | Location IF  | Start date IF          | End date 17                       | Team #<br>#2022225800                              | 020085      | Approved |
|        | RIVERVIEW U18 BLUES<br>2 (Simpson)<br>RIVERVIEW MINOR HOCKEY<br>CLUB | Exhibition<br>Game<br>HOME | Byron Dobson | 2023-03-17             | 2023-03-<br>17                    | Created by<br>Chantal Simpson<br>shamie@rogers.com | on<br>n     |          |
|        | RIVERVIEW U18 BLUES<br>2 (Simpson)<br>RIVERVIEW MINOR HOCKEY<br>CLUB | Exhibition<br>Game<br>AWAY | Rogersville  | 2023-03-19             | 2023-03-<br>19                    | Arena<br>Dartmouth<br>City<br>Dartmouth            |             |          |

## And this is what you get.

| НИВ                         | TRAVEL PERMIT<br>Status : Approved         |
|-----------------------------|--------------------------------------------|
| Organization :              | RIVERVIEW MINOR HOCKEY CLUB                |
| Organization Address :      | 90 Biggs Drive, Riverview, NB E1B 3Y8, 124 |
| Division and category :     | U18 C                                      |
| Team Name :                 | RIVERVIEW U18 BLUES 2 (Simpson)            |
| Coach Contact Information : | STEPHEN SIMPSON                            |
|                             | RANDY RICHARD                              |
|                             | BLAKE REYNOLDS                             |
|                             | STEPHEN HARTMAN                            |
|                             | SCOTT MACDONALD                            |
| TO PARTICIPATE IN           |                                            |
| Event Name :                | Tournament: SEDMHA                         |
| Reference ID :              |                                            |
| Opposing Team Name :        |                                            |
| Division and category :     | U18                                        |
| Province, State :           | Nova Scotia, Canada                        |
| City :                      | Dartmouth                                  |
| Dates :                     | 2023-03-30, 2023-04-02                     |

 Lee MacWilliams
 RIVERVIEW MINOR HOCKEY CLUB
 2023-03-01

 Name
 Organization
 Date

HOCKEY NEW BRUNSWICK | Unit B 1221 Prospect Street, Fredericton, NB E3B 3B9, 124